## การแปลงแถวเป็นคอลัมน์ Excel ด้วยฟังก์ชัน TRANSPOSE

คือคำสั่งที่ทำให้ Excel แปลงช่วงของเซลล์จากแนวตั้งเป็นแนวนอน หรือ จาก แนวนอนเป็นแนวตั้ง โดยใช้คำสั่ง

Copy→Paste Special→Transpose

1. เลือกเซลล์ที่เราต้องการจะแปลง แล้วเลือก Copy

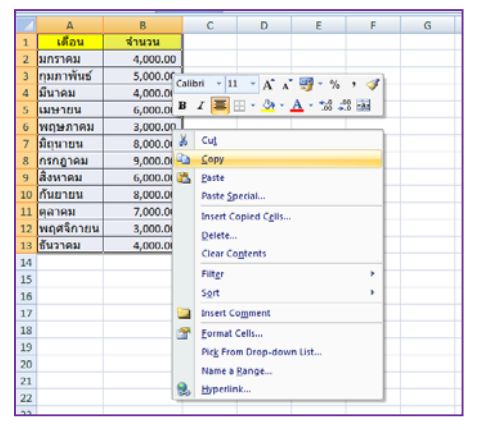

 เลือกเซลล์ที่เราต้องการวาง แล้วกด Paste Special... จะปี้น pop up ให้เลือก ให้เลือกบรรทัดล่างสุดที่ Transpose แล้วกด Ok

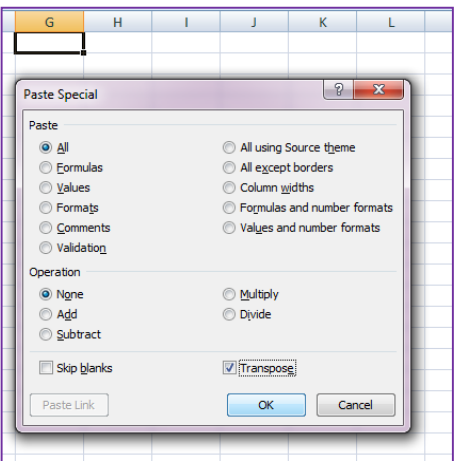

3. จะได้ผลลัพธ์ดังภาพด้านล่าง เป็นอันเสร็จสิ้น

| 1  | เดือน      | จ่านวน   |            |          |          |          |          |          |          |          |          |           |          |  |
|----|------------|----------|------------|----------|----------|----------|----------|----------|----------|----------|----------|-----------|----------|--|
| 2  | มกราคม     | 4,000.00 |            |          |          |          |          |          |          |          |          |           |          |  |
| 3  | กุมภาพันธ์ | 5,000.00 |            |          |          |          |          |          |          |          |          |           |          |  |
| 4  | มีนาคม     | 4,000.00 |            |          |          |          |          |          |          |          |          |           |          |  |
| 5  | เมษายน     | 6,000.00 |            |          |          |          |          |          |          |          |          |           |          |  |
| 6  | พฤษภาคม    | 3,000.00 |            |          |          |          |          |          |          |          |          |           |          |  |
| 7  | มิถุนายน   | 8,000.00 |            |          |          |          |          |          |          |          |          |           |          |  |
| 8  | กรกฎาคม    | 9,000.00 |            |          |          |          |          |          |          |          |          |           |          |  |
| 9  | สิงหาคม    | 6,000.00 |            |          |          |          |          |          |          |          |          |           |          |  |
| 10 | กันยายน    | 8,000.00 |            |          |          |          |          |          |          |          |          |           |          |  |
| 11 | ตุลาคม     | 7,000.00 |            |          |          |          |          |          |          |          |          |           |          |  |
| 12 | พฤศจิกายน  | 3,000.00 |            |          |          |          |          |          |          |          |          |           |          |  |
| 13 | ธันวาคม    | 4,000.00 |            |          |          |          |          |          |          |          |          |           |          |  |
| 14 |            |          |            |          |          |          |          |          |          |          |          |           |          |  |
| 15 |            |          |            |          |          |          |          |          |          |          |          |           |          |  |
| 16 |            |          |            |          |          |          |          |          |          |          |          |           |          |  |
| 17 | เดือน      | มกราคม   | กุมภาพันธ์ | มีนาคม   | เมษายน   | พฤษภาคม  | มิถุนายน | กรกฎาคม  | สิงหาคม  | กันยายน  | ตุลาคม   | พฤศจิกายน | ธันวาคม  |  |
| 18 | จำนวน      | 4,000.00 | 5,000.00   | 4,000.00 | 6,000.00 | 3,000.00 | 8,000.00 | 9,000.00 | 6,000.00 | 8,000.00 | 7,000.00 | 3,000.00  | 4,000.00 |  |
| 19 |            |          |            |          |          |          |          |          |          |          |          |           |          |  |